## Need to reset your PIN?

There are 2 ways to make the change, depending on which PAC (public access catalog) you use to access your account – either way works. We recommend using the LS2 PAC because you can set up an easy login where you pick your own username and password.

If you access your account from the LS2 PAC –

(https://denver-seminary.tlcdelivers.com:8080/?config=ysm#section=MyAccount)

it will look like this:

| DENVER SEMINARY                            | Carey S. Thomas Library<br>Type here to search                                                                              |             | Search Advanced         |
|--------------------------------------------|----------------------------------------------------------------------------------------------------|-------------|-------------------------|
| Student's Account (Log Out)                |                                                                                                    |             | Status: Active          |
| Account Summary                            | Account Activity                                                                                                    | Saved Lists | Saved Searches          |
| Summary<br>Contact Information<br>EZ Login | 1 issue needs your attention<br>You owe <b>\$0.80</b> in fines                                                              | View Fines  | 🖨 Print Account Summary |
|                                            | Patron, Student<br>Contact Information<br>2020 Denver St<br>Littleton, CO 80120<br>3037626962<br>library@denverseminary.edu |             |                         |
|                                            | Library Card or ID<br>test04<br>Expiration Date: 8/23/13                                                                    |             |                         |

Click where it says EZ login and you will get to this screen where you can create or change your login:

| Account Summary                 | Account Activity     | Saved Lists | Saved Searches |
|---------------------------------|----------------------|-------------|----------------|
| Summary                         | Create EZ Login      |             |                |
| Contact Information<br>EZ Login | EZ Username*         |             |                |
|                                 | EZ Password*         |             |                |
|                                 | Confirm EZ Password* |             |                |
|                                 | Save Cancel          |             |                |

## If you access your account from the Classic Pac -

(https://denver-seminary.tlcdelivers.com/TLCScripts/interpac.dll?PatronForm&Config=ysm&Branch=,0,&FormId=)

## - it will look like this

| Patron / Alternate ID Number: |  |
|-------------------------------|--|
| PIN:                          |  |

Note: You must be a registered patron of the library before subm

Note: This is a temporary logon. Use the "Log On" button to sta

After you enter the information, you get this screen – note the edit PIN at the top of the screen:

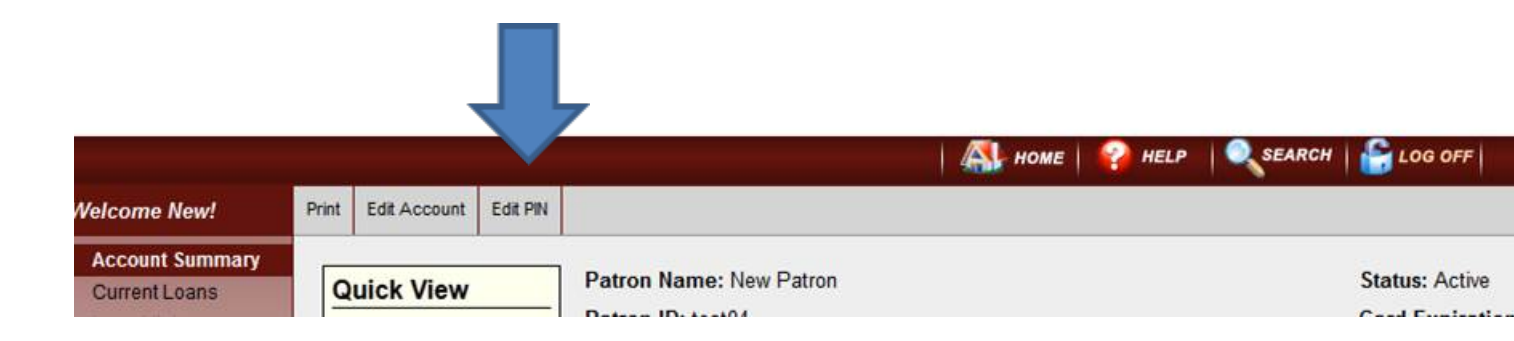

Click the Edit Pin button and you get this screen:

| Ed   | lit PIN           | 2             |
|------|-------------------|---------------|
|      | Current PIN:      |               |
| dia. | New PIN:          |               |
|      | Re-enter New PIN: |               |
|      | Submit Change     | Cancel Change |

Enter a new PIN. Note: This will reset the PIN for your account (both in Classic PAC and LS2PAC – but not your EZ login password in LS2PAC)